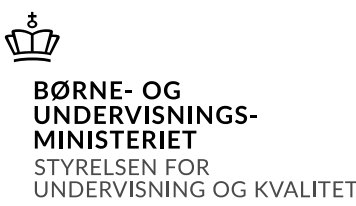

# Vejledning i at markere et produkt som *Leveret* i SPSA

### Indhold

| Marker SPS som Leveret i SPSA | . 1 |
|-------------------------------|-----|
| Find elev/studerende          | . 1 |
| Marker produkt som Leveret    | 3   |

# Vejledning i at markere et produkt som *Leveret* i SPSA

### Marker SPS som Leveret i SPSA

Du skal starte med at åbne SPSA, logge ind med dit bruger-id og åbne siden "Elever/studerende", som du finder i sidemenuen i venstre side, jf. skærmbilledet til højre.

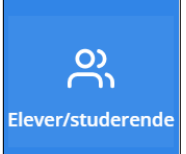

Herefter åbner siden "Oversigt over elever/studerende". På oversigtsiden kan du se en samlet liste over de elever/studerende, der er oprettet ansøgninger på hos jeres uddannelsesinstitution, jf. skærmbilledet herunder.

| LEV/STUDERENDE<br>Dversigt over elever/studerende |             |          |  |  |  |
|---------------------------------------------------|-------------|----------|--|--|--|
| Navn                                              | Fødselsdato | SPS-ID 🔸 |  |  |  |
| Michael Lervig                                    | 12-03-1942  | 148      |  |  |  |
| Per Smed                                          | 04-04-1952  | 147      |  |  |  |
| Martin Kofoed                                     | 04-03-1943  | 146      |  |  |  |
| Bo Derek                                          | 08-12-1966  | 145      |  |  |  |
| Piet Sørensen                                     | 04-04-1964  | 144      |  |  |  |
| Ole Blegsted                                      | 25-04-1969  | 134      |  |  |  |
| Peter Madsen                                      | 25-05-1998  | 132      |  |  |  |
| Anders Frederik Hültenborg                        | 04-06-1978  | 131      |  |  |  |

#### Find elev/studerende

I oversigten over elever/studerende skal du finde den relevante elev/studerende og trykke på vedkommendes navn. Når du gør det, åbnes detaljesiden for den pågældende elev/studerende. Her kan du se stamoplysninger og de ansøgninger, dokumenter, udlån og uddannelsesforløb, I tidligere har oprettet for den pågældende elev/studerende.

Tryk på fanen "Ansøgninger", jf. skærmbilledet herunder.

> Ansøgninger

Når du gør det, udfoldes en liste med de ansøgninger, I tidligere har oprettet for eleven/den studerende.

I listen vises status for ansøgningerne - altså om ansøgningerne er en *Kladde, Afventer samtykke* eller er enten *Godkendt, Delvist godkendt, Afslået* eller *Annulleret*, jf. skærmbilledet herunder.

| ✓ Ansøgninger      |                         |                  |                  |                   |
|--------------------|-------------------------|------------------|------------------|-------------------|
|                    |                         |                  |                  |                   |
| Titel              | Uddannelsesområde       | Ændret den       | Oprettet den     | Status            |
| SPS-00017-2        | Universitetsuddannelser | 20-06-2023 20:57 | 09-06-2023 13:56 | Godkendt          |
| SPS-00017-3        | Universitetsuddannelser | 21-06-2023 13:28 | 16-06-2023 10:53 | Godkendt          |
| SPS-00017-4        | Universitetsuddannelser | 21-06-2023 13:28 | 16-06-2023 10:54 | Godkendt          |
| SPS-00017-5        | EUD                     | 21-06-2023 08:08 | 20-06-2023 21:37 | Godkendt          |
| SPS-00017-6        | FK                      | 21-06-2023 09:53 | 21-06-2023 09:53 | Afventer samtykke |
| SPS-00017-7        | EUD                     | 21-06-2023 12:27 | 21-06-2023 12:01 | Delvist godkendt  |
| Viser 1 til 6 af 6 |                         |                  |                  |                   |
| 20 pr. side 🗸      |                         |                  |                  | ^                 |

**OBS!** Du kan først markere et produkt som leveret, når ansøgningen har status *Godkendt* eller *Delvist godkendt*.

Tryk på ansøgningsnummeret for den ansøgning, du skal foretage en bestilling på. Du er nu på ansøgningens detaljeside.

Under overskriften "Afgørelse I Godkendte indstillinger" kan du se en oversigt over de produkter, STUK har bevilget på baggrund af ansøgningen. I hver linje for de bevilgede produkter, vises en ordrestatus. Du kan kun markere et produkt som *Leveret*, hvis det har ordrestatus *I gang*, jf. skærmbilledet herunder.

| Afgørelse   Godkendte indstillinger                                                                                                    |                       |                  |            |            |                  |             |  |  |  |  |
|----------------------------------------------------------------------------------------------------|-----------------------|------------------|------------|------------|------------------|-------------|--|--|--|--|
| Læse- skrivevanskeligheder   Læse-skriveteknologi for ordblinde                                                                                                    |                       |                  |            |            |                  |             |  |  |  |  |
| lnstitutionen indstiller, at der bevilges kompenserende læse-skriveteknologi til eleven/den studerende med ordblindhed på<br>baggrund af de indtastede testresultater fra Ordblindetesten. |                       |                  |            |            |                  |             |  |  |  |  |
| Bevilligede produkt                                                                                                    | Bevilligede produkter |                  |            |            |                  |             |  |  |  |  |
| Vær opmærksom på at et udlån til hjemkaldelse skal være markeret som leveret, før der kan søges refusion for produktet                                                                     |                       |                  |            |            |                  |             |  |  |  |  |
| Opret bestilling Genbestil produkt Leveret                                                                                                    |                       |                  |            |            |                  |             |  |  |  |  |
| Støtteslutdato                                                                                                    | Licens                | Kan genbestilles | Genbestilt | Hjemkaldes | Bevilliget beløb | Ordrestatus |  |  |  |  |
| 31-12-2023                                                                                                    | ×                     | ×                | ×          | ¥          | 100,00 kr.       | l gang      |  |  |  |  |

#### Marker produkt som Leveret

For at markere, at et produkt er leveret, skal du trykke på boksen til venstre for det produkt, det omhandler. Når du kan se et flueben i boksen, skal du trykke på knappen "Leveret", jf. skærmbilledet herunder.

| Opret bestilling Genbestil produkt Leveret |                 |               |                 |                |        |                  |  |
|--------------------------------------------|-----------------|---------------|-----------------|----------------|--------|------------------|--|
|                                            | Produktnavn     | Antal enheder | Støttestartdato | Støtteslutdato | Licens | Kan genbestilles |  |
|                                            | Bærbar computer | 1             | 11-09-2023      | 31-12-2023     | ×      | ×                |  |
|                                            |                 |               |                 |                |        |                  |  |

Et nyt vindue åbner. Her fremgår en informationstekst om, at systemet automatisk sender et udlånsbrev til orientering til eleven/den studerende eller pågældendes forældre/værge, såfremt produktet er et udlån til hjemkaldelse.

Tryk på knappen "Bekræft", jf. skærmbilledet herunder.

| Markér bestilling som leveret                                                                                                    | ×   |
|----------------------------------------------------------------------------------------------------|-----|
| Du er ved at markere denne bestilling som leveret. Hvis produktet er et udlån til hjemkaldelse, vil der blive sendt et udlånsbrev til eleven/den studerende. |     |
| Bekræft Annul                                                                                                    | lér |

I linjen for det valgte produkt er ordrestatus nu ændret til *Leveret,* jf. skærmbilledet herunder.

| Støttestartdato | Støtteslutdato | Licens | Kan genbestilles | Genbestilt | Hjemkaldes | Bevilliget beløb | Ordrestatus |
|-----------------|----------------|--------|------------------|------------|------------|------------------|-------------|
| 11-09-2023      | 31-12-2023     | ×      | ×                | ×          | ¥          | 100,00 kr.       | Leveret     |

✓ Du har nu markeret, at produktet er blevet leveret.